# 生協タブレットご利用のてびき

DIGNO tab 版(ver. 1.12)

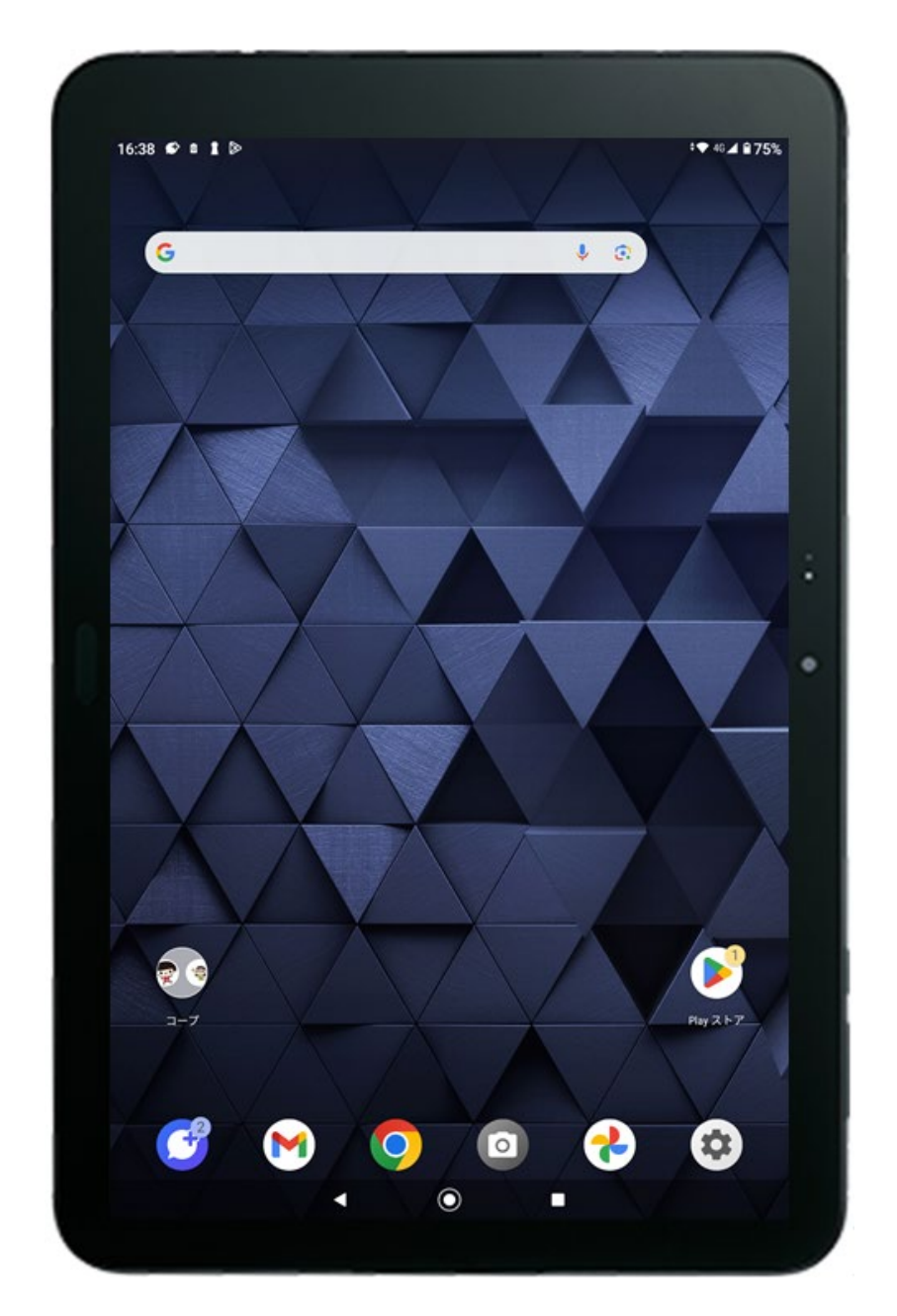

## はじめに

このたびは生協タブレットをご注文いただきまして誠にありがとうございます。

本書ではタブレットの基本的な操作方法などをご説明しております

まずは下記内容が全て揃っているかご確認ください。

◆生協タブレット本体

♦外箱

◆縦置きスタンド

◆充電器(USB type-c)

♦SIM カード台紙

◆DIGNO Tab クイックスタートガイド

◆DIGNO Tab ご利用にあたっての注意事項

◆各種サポートデスクのご案内

◆別紙 [コープの宅配注文サイト登録情報、Gmail アドレスのご案内]

※付属品は修理対応の際に必要となる場合がございます。

捨てないように大切に保管してください

# 目次

| P1        | ・はじめに                      |
|-----------|----------------------------|
| P2        | ・目次                        |
| Р3        | ・タブレット本体説明                 |
| P4        | ・タブレットの基本操作                |
| P5        | キーボードの使い方                  |
| P6        | オンラインマニュアルの使い方             |
| P7, 8     | 生協タブレットって何ができるの?           |
| P9        | Google(グーグル)アカウントって?       |
| P10       | すでにお持ちの Google アカウントへのログイン |
| P11       | アプリのダウンロード・インストール          |
| P12       | 快適に使うために〜通知を整理する〜          |
| P13       | 快適に使うために~Chrome のタブを整理する~  |
| P14,15,16 | 故障かな?と思ったら                 |
| P17,18    | 故障時のご案内                    |
| P19       | ご利用いただくにあたって、免責事項について      |

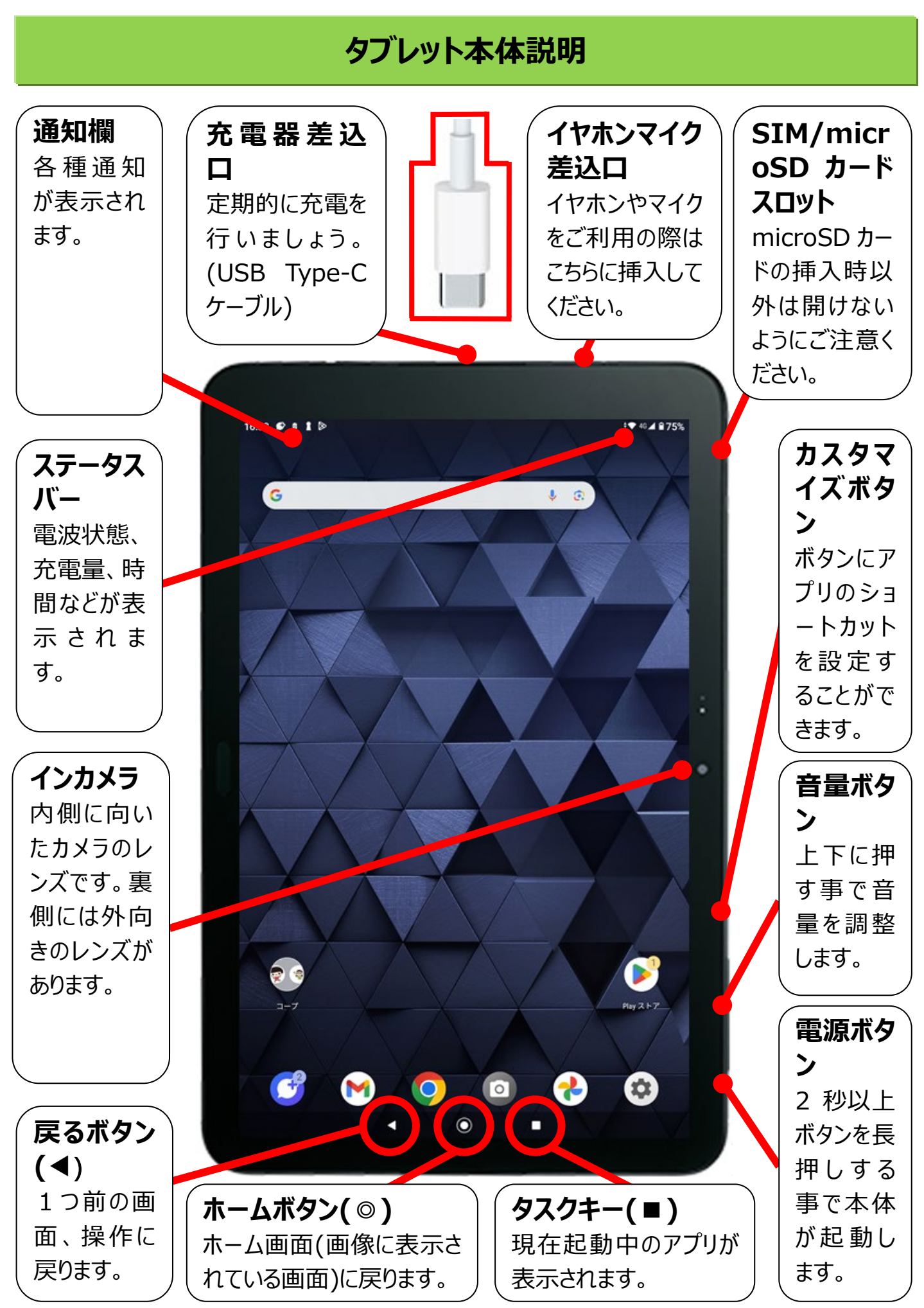

# タブレットの基本操作

| alte       | all of the | All         |
|------------|------------|-------------|
| 【タップ】      | 【スワイプ】     | 【フリック】      |
| 指先で画面をトンと  | 縦横に指を長くすべら | 素早くはらう。主フリッ |
| 軽く叩く。決定、選択 | せる。ページをめくる | ク入力時に使用     |
| 等をする機能     | 等に使用       |             |
| R          | e the      | Nh          |
| 【ダブルタッフ゜】  | 【ピンチイン】    | 【ピンチアウト】    |
| 指先で二度続けて   | 画面上に置いた2本  | 画面上に置いた2本   |
| 軽く叩く。画面の拡  | の指を閉じる。縮小  | の指を開く。拡大をす  |
| 大などに使用     | をする機能      | る機能         |

## キーボードの使い方

## ■基本のフリック入力

例えば「た」を入力したい場合は「た」のキーを一回だけタップします。

「て」を入力したい場合はキーボードの<u>た</u>をロングタップすると以下のように候補が表示されるので、右にフリック(はらう)します。これを「フリック入力」と言います。

英字キーボードでも各ボタンに記号などが割り振られています。

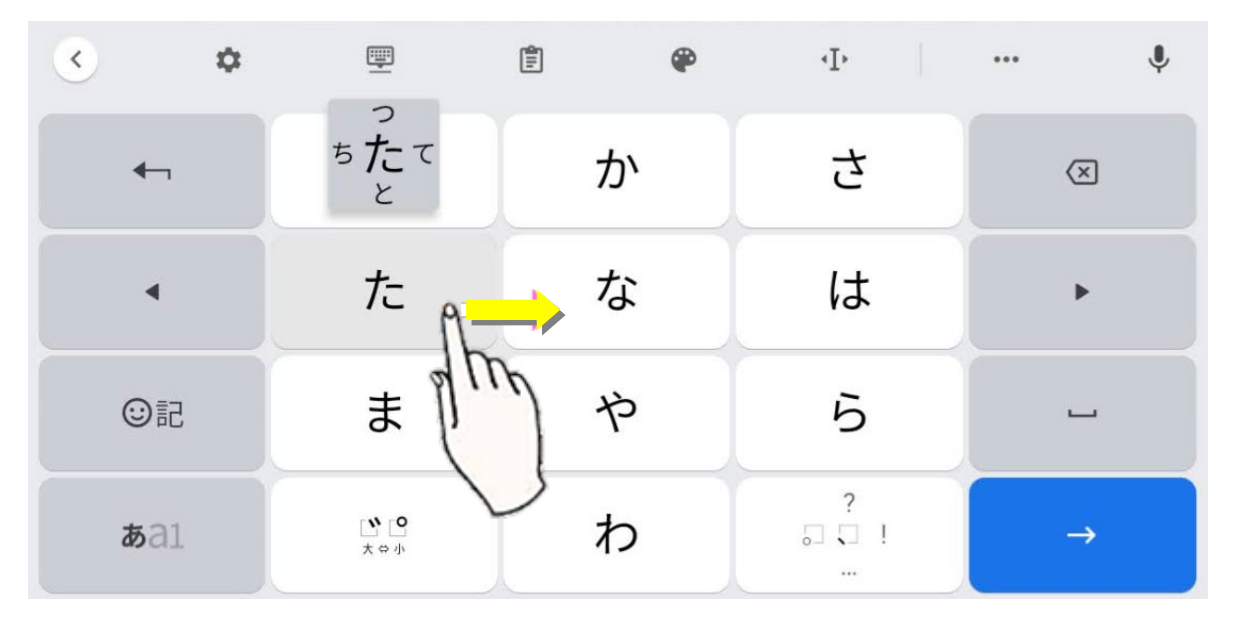

※それぞれのキーを連続でタップする事によっても「あ」「い」「う」「え」「お」と順番に入力文字が変わります。これを「トグル入力」と言います。「フリック入力」と「トグル入力」で使いやすい入力方法 をご利用ください。

## ■キーボードボタン説明

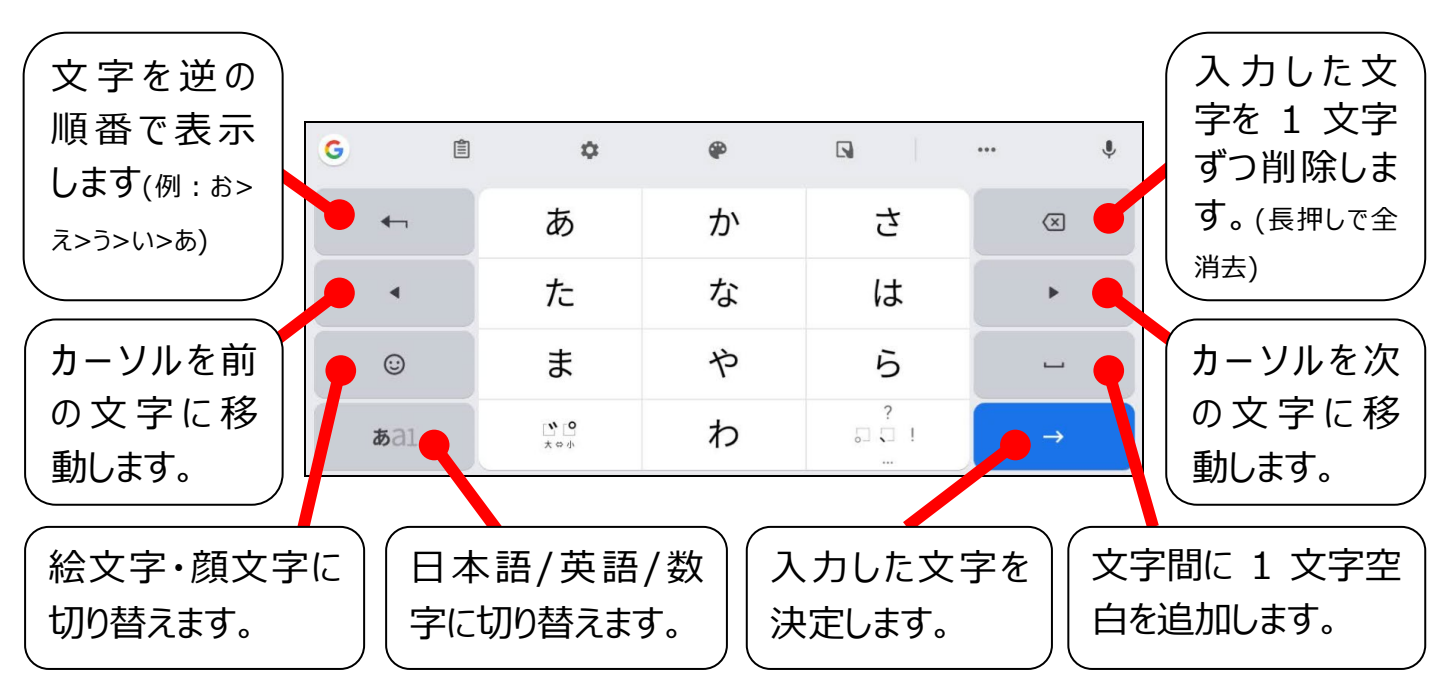

## オンラインマニュアルの使い方

端末のより詳しい使い方は【DIGNO Tab オンラインマニュアル】をご確認ください。

## ?オンラインマニュアルを開くには

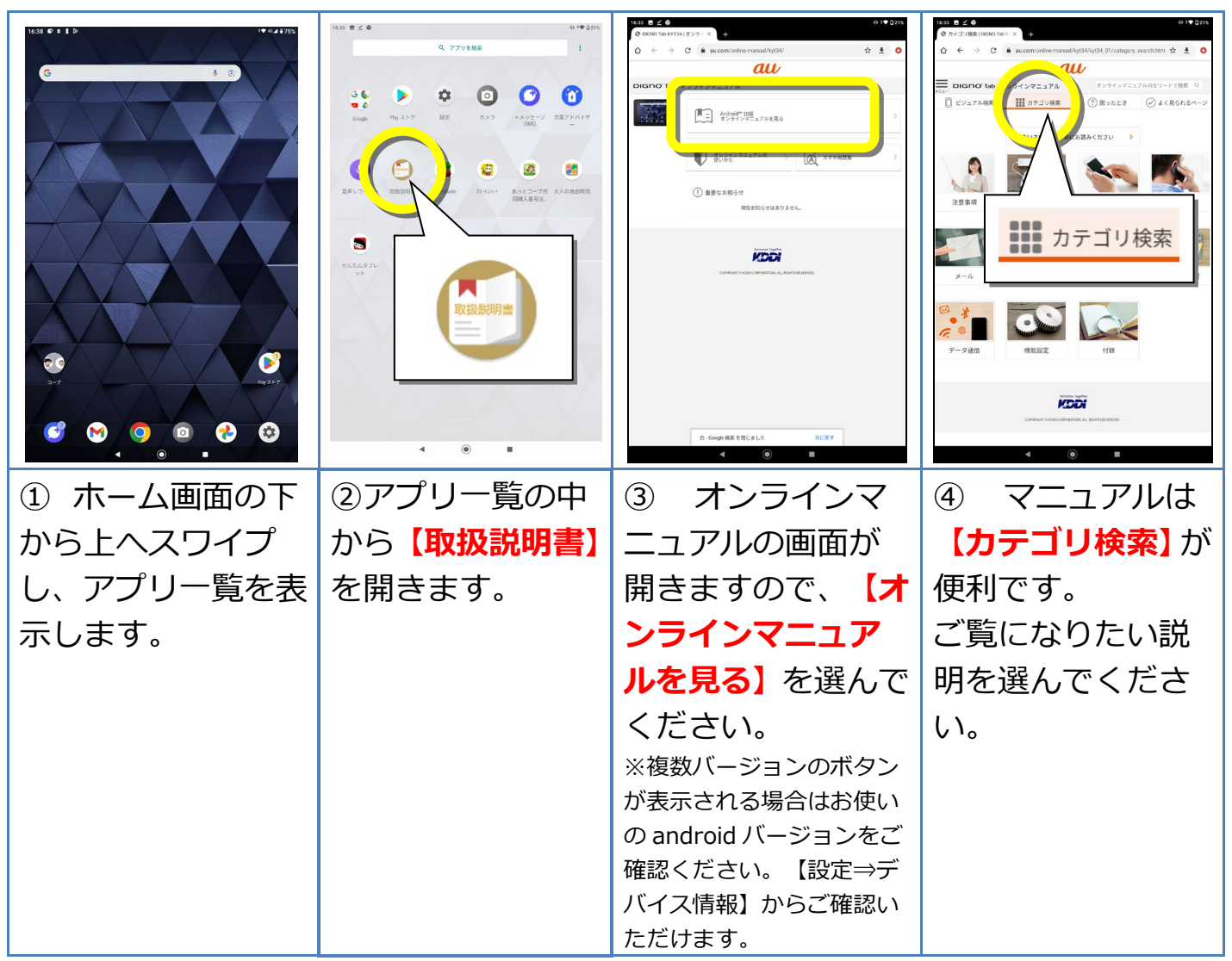

※上記画面は一例です。お使いの端末とはレイアウトが異なる場合があります。

※オンラインマニュアルの閲覧には通信量を消費します。

※オンラインマニュアルには記載されていますが、一部ご利用いただけないサービスがあります。(au WALLET、au スマートパスなど)

# 生協タブレットって何ができるの?

生協タブレットは基本機能の他に、アプリを追加する事で様々な機能が利用できます。以下に 記してある機能はほんの一例です。まずは目的に合わせてアプリを使ってみましょう。

※アプリとはタブレットに様々な機能を持たせるためのソフトウェアです。お届けの状態で様々なアプリがインストールされています。 (電話、カメラなど)

※一部アプリには別途ダウンロードが必要となります。詳しいダウンロード方法はP11、【アプリのダウンロード・インストール】をご確認 ください。

※現在お使いのOSバージョンに対応したアプリをご利用ください。

| インターネット<br>() | パソコンよりも気軽にインターネットが楽しめます。まずは興味のある事を何でも調べてみましょう。<br>※ご契約の通信量を超えると翌月1日まで低速通信モードとなります。料金は加算されません。 |
|---------------|-----------------------------------------------------------------------------------------------|
|               | 使用アプリ : Chrome、Google                                                                         |
| E メール         | メール機能が使用できます。<br>※Gmail はアカウントを作った状態でお届けしております。送<br>受信は無料です。                                  |
|               | 使用アプリ : Gmail                                                                                 |
| SMS           | 電話番号でやりとりができるメールが使用できます。<br>※SMS(ショートメール)は70文字ごとに3.3円(税込)の送信<br>料が発生します。                      |
|               | 使用アプリ: +メッセージ(SMS)                                                                            |
| 写真            | カメラを持ち歩くよりも気軽に写真を撮って楽しめます。<br>撮った写真はすぐに確認でき、メール等を使えばデータでご家<br>族・ご友人に送る事もできます。                 |
|               | 使用アプリ:カメラ・フォト                                                                                 |

| アプリ                                                                | Play ストアから様々なアプリが取得できます。(LINE、家計<br>簿、ニュース、ゲーム等)<br>まずは Play ストアからアプリを検索してみましょう。<br>※ダウンロード方法は P11【アプリのダウンロード・インス<br>トール】をご確認ください。<br>※一部有料アプリがございます。<br>使用アプリ: Play ストア |
|--------------------------------------------------------------------|----------------------------------------------------------------------------------------------------|
| 動画                                                                 | YouTube(ユーチューブ)等の動画投稿サービス等も閲覧で<br>きます。世界中の楽しい動画を探してみましょう。<br>※動画の視聴は通信量を消費します。通信量が大きいので、注意しな<br>がら視聴しましょう。長時間の視聴は Wi-Fi 環境下でのご利用をお勧<br>めします。<br>使用アプリ:YouTube            |
|                                                                    |                                                                                                    |
| 地図                                                                 | 近くのお店や目的地の検索等に使えます。GPS 機能内蔵で、<br>現在地もすぐにわかります。                                                                                                    |
|                                                                    | 使用アプリ:マップ                                                                                                    |
| ער אר אר אר אר אר אר אר אר איז איז איז איז איז איז איז איז איז איז | 「コープアプリ」は、コープあおもり、コープあきた、いわ<br>て生協、岩手学校生協、みやぎ生協・コープふくしま、共立<br>社、コープあいづで共同購入・個人宅配の注文ができます。<br>また、みやぎ生協・コープふくしま、いわて生協、共立社で<br>は、店舗での利用ができるスマホ決済システム「コープペイ」<br>の機能がついています。  |
|                                                                    |                                                                                                    |
| かんたん脳トレ                                                            | みなさまの脳の健康増進を生協が応援します。東北大学川島<br>隆太教授監修の生協オリジナルアプリ、「かんたん脳トレ」<br>がお楽しみいただけます。<br>※脳トレ割引券は、2020年3月31日をもって終了させていただきました。<br>使用アプリ:かんたん脳トレ                                      |
|                                                                    |                                                                                                    |

## Google (グーグル) アカウントって?

"アカウント"とはあなただけの<mark>口座</mark>のようなものです。ただし貯めるのは現金ではなく<mark>情報</mark>。 Google アカウントにはメールの送受信履歴、ネットの閲覧履歴など Google が提供するさまざま なアプリの<mark>利用情報など</mark>が保存されます。

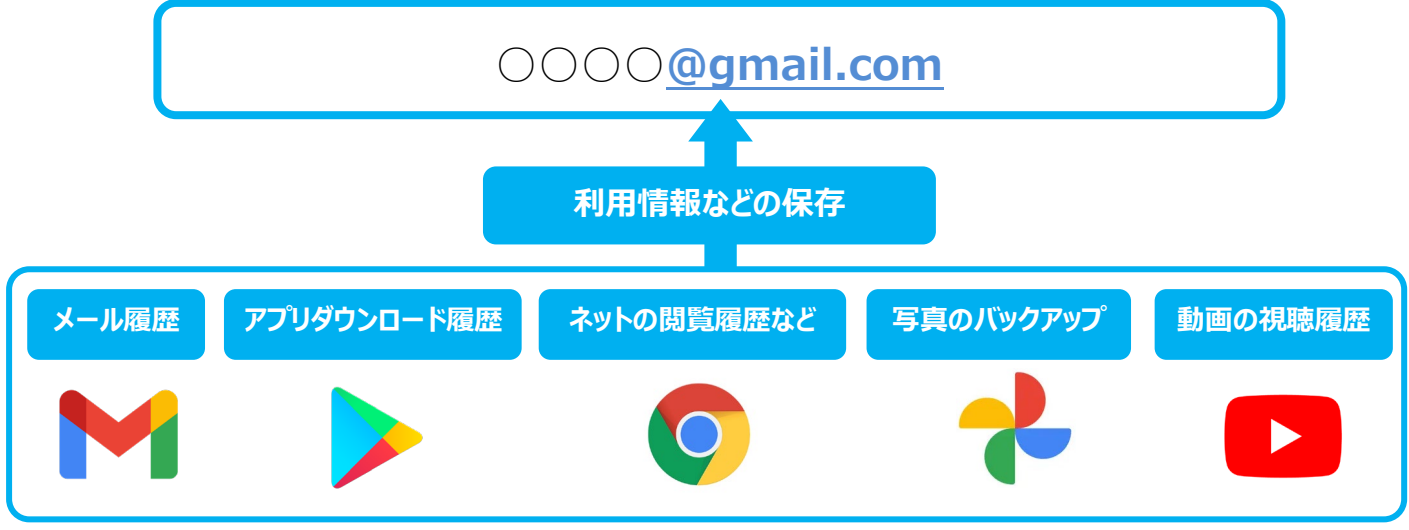

※詳細なデータのバックアップ設定、保存設定については各アプリごとに行う必要があります。

※上記アプリは Google アプリの一例です。

※Google アカウントでログインするアプリ以外の情報についてはこの限りではありません。

## すでに Google アカウントを持っている場合は?

既に Google アカウントを持っている場合は、Google アカウントの引継をすると便利です。(タ ブレットを乗り換えた場合など)

アカウントの引継をする事で、以前の端末の情報が新しい端末で見る事ができます。 詳しい引継方法は P10 をご確認ください。

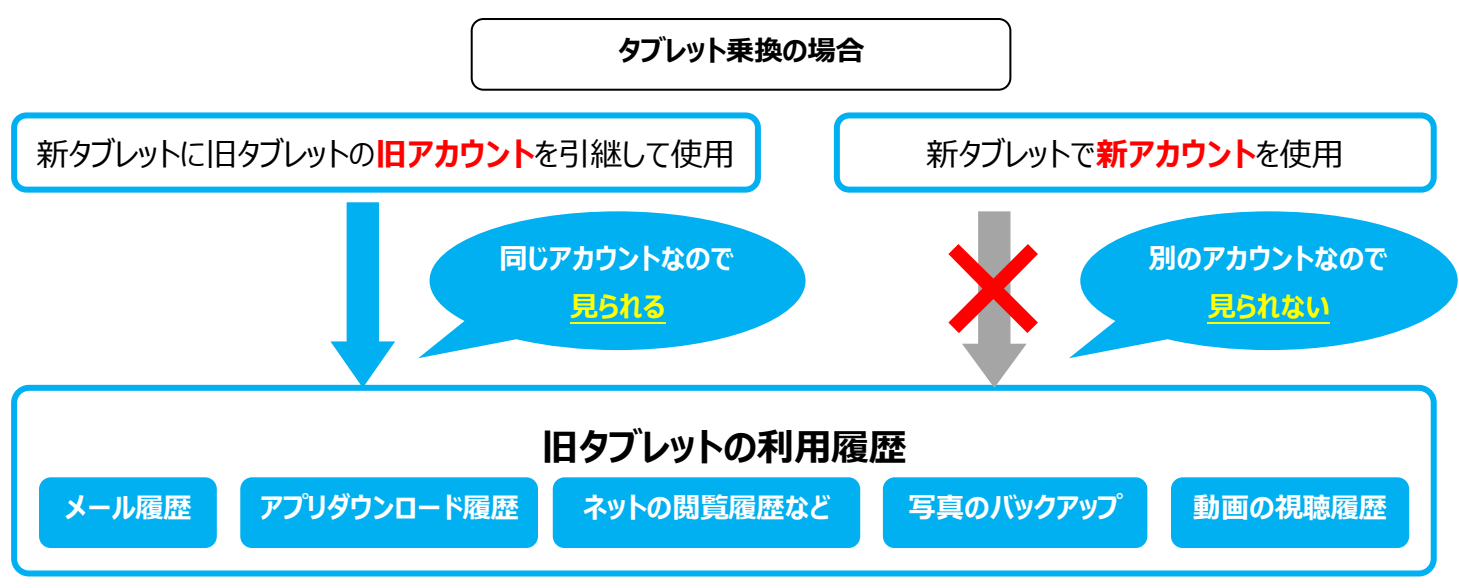

※引継が可能なのは、Google アカウントを使用してログインを行うアプリのみです。他アプリにつきましては個別にデータの移行の必要があります。 ※バックアップ、情報の保存設定によっては新タブレットでデータが閲覧できない場合があります。

## 既にお持ちの Google アカウントへのログイン

※出荷時に Google アカウントを 1 つお作りしてお届けしています。お持ちのアカウントへのログインが必要ない場合は以下の操作は不要です。

※まだアカウントをお持ちでない方、アカウントを使用されない方は以下の操作は不要です。 ※端末内にアカウントは複数ログインできます。お使いの際は切り替えてご利用いただくか、不要 アカウントを削除してご利用ください。

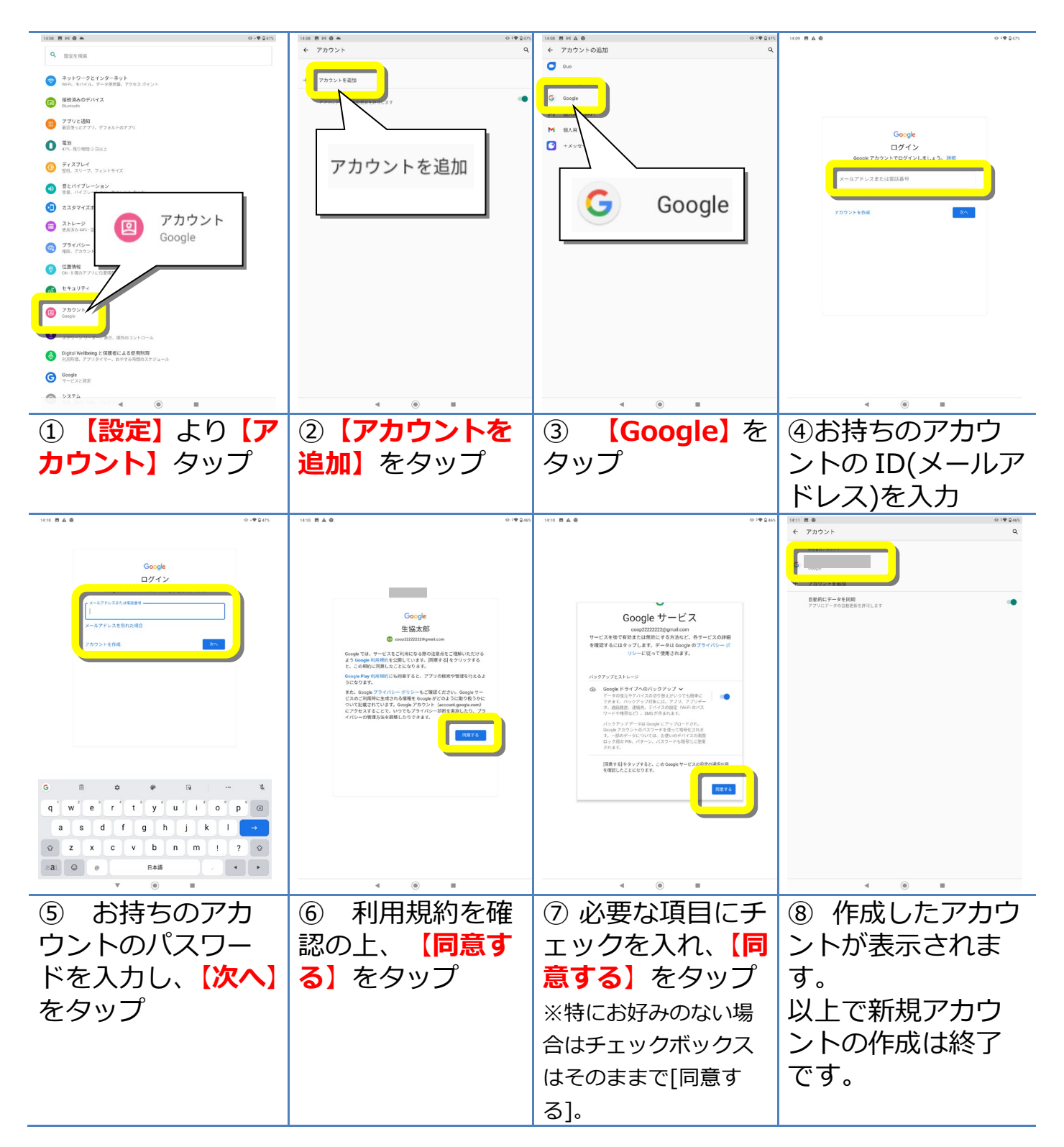

# アプリのダウンロード・インストール

?アプリとは?
"アプリ"とはタブレットに様々な機能を持たせるためのソフトウェアです。
アプリのインストールは下記を参考に行ってください。

※下記は参考用に【コープペイ】をインストールしています。これはコープペイのタブレット上での動作を保証するものではありません。

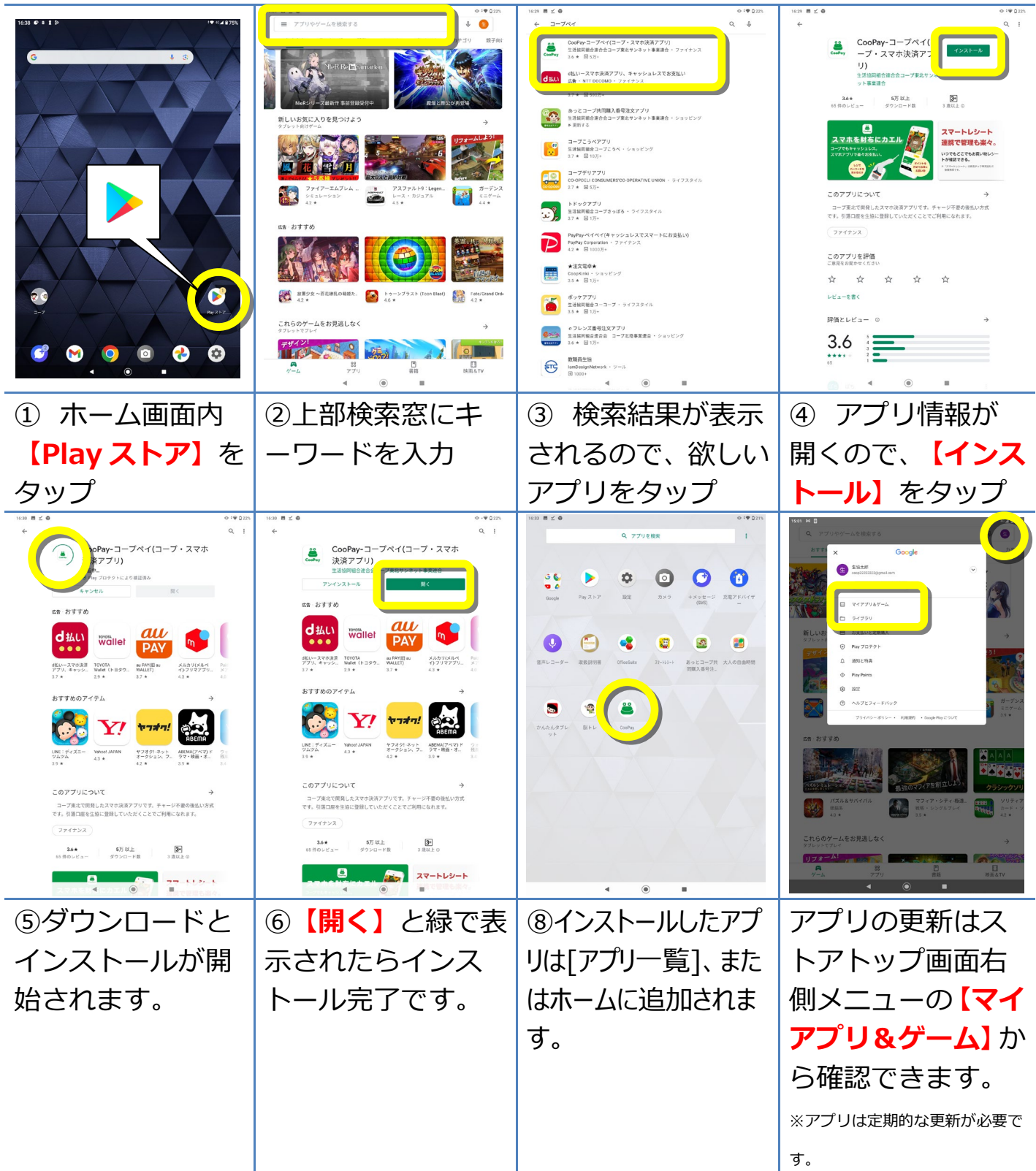

## 快適に使うために~通知を整理する~

メールの着信や、アプリからのお知らせ、新着ニュース、システムメッセージなどタブレットには多くの 通知が届きます。

通知をそのままにしておくとタブレットの動作がだんだん悪くなっていきますので、見終わった通知、 不要な通知はその都度消しながら使いましょう。

#### 通知の消し方の操作説明

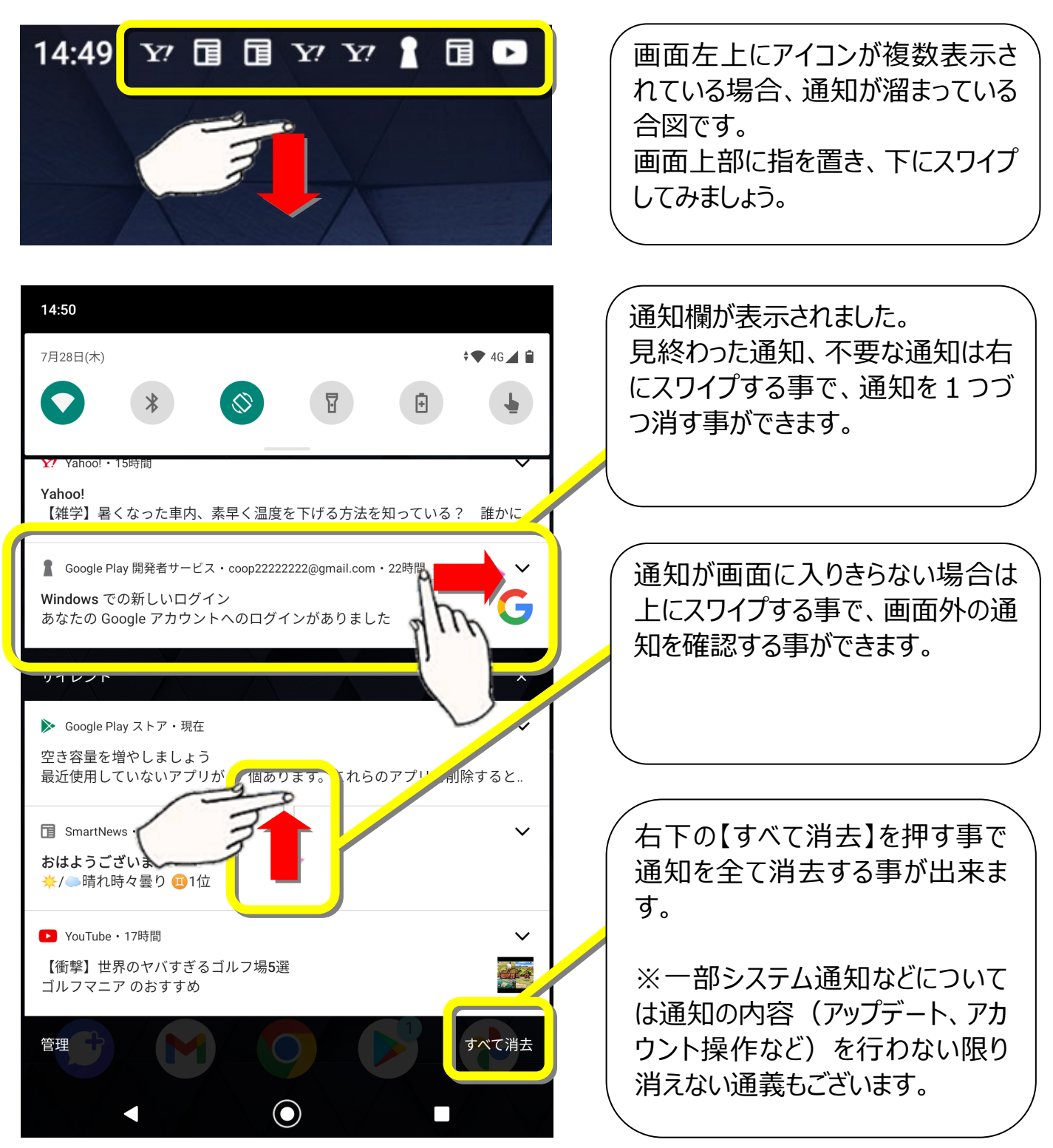

## 快適に使うために~Chromeのタブを整理する~

インターネット閲覧アプリ「Chrome(クローム)」には複数のページを同時に開いておける機能があります。この開いたページを「タブ」といいます。

お使いいただく中でタブが溜まっていくとタブレットの動作が遅くなってきます。 快適にタブレットをご 利用いただくために、 見終わったタブは定期的に閉じながら使いましょう。

#### ホーム画面から【Chrome(クロー ム)】をタップし開きます。 ? 1 Û 2 四角の中の数字が現在同時に開 いているページ(タブ)の数です。 Google ページを閉じる時や、開いているペ ージを再度確認する時はこちらのボ タンをタップします。 検索語句またはウェブアドレスを入力 ۲ 複数ページ(タブ)が開かれてい る場合、左のように小さい画面が 8 Y? C 複数個表示されます。 アメーバブ... モバゲー Yahoo! = = Yahoo! JAP ... これが現在開いているページの数 です。 新しいタブ : ページを閉じるには各ページ右上 ◎ 新しいタブ au WebポータルI最新の × の【×】をタップします。 見終わったページは右上の【×】で Google 閉じるようにしましょう。 もう一度ページに戻りたい時は小 さい画面上をタップすると戻る事が できます。 結婚を発表、芸能界引退 21歳の若さで.

### タブの消し方の操作説明

# <u>!お問合せの前に次の点をご確認ください。</u>

お問合せの際に、よくある質問です。

タブレットの不具合があった際は、ご不明点に近い項目から内容をご確認ください。 使い方に関するお問合せは別紙に記載の「KDDI法人サポートデスク」、またはコープ東北デジタ ル推進室までご連絡ください。

| 症状              | ご確認事項                                       | 対処方法                                                                          |
|-----------------|---------------------------------------------|-------------------------------------------------------------------------------|
|                 | ・充電器は正しくコン<br>セント及び本体に接<br>続していますか?         | 充電器が正しく接続されている事をご確認ください。                                                      |
| 充電できな           | 充電は十分に溜まっ<br>ていますか?                         | 充電が極端に足りない場合、ケーブルを挿してもすぐに<br>は反応しない場合があります。10 分ほど充電を溜めた<br>後に再度お試しください。       |
| い・電源が人<br>らない   | ・充電ケーブルの先端<br>は折れ曲がっていませ<br>んか?             | 充電器が破損している場合、充電器の交換が必要に<br>なる場合があります。コープ東北デジタル推進室<br>(022-373-1373)までご連絡ください。 |
|                 | 本体に充電器を挿し<br>込んだ時、コネクタ部<br>分がグラグラしません<br>か? | 本体交換が必要になる場合があります。コープ東北デ<br>ジタル推進室(022-373-1373)までご連絡くださ<br>い。                |
| 画面が止まっ<br>て動かない | 強制再起動はお試し<br>ですか?                           | 【電源ボタンと音量(-)同時押し】で強制的に再起動<br>ができます。                                           |

|                   | 再起動はお試しです<br>か?                 | タブレットの再起動で状況が改善する場合がありま<br>す。電源ボタンを長押しして、再起動を選択してくださ<br>い。                                                            |
|-------------------|---------------------------------|----------------------------------------------------------------------------------------------------|
|                   | 使い終わったアプリは<br>終了していますか?         | 同時に起動しているアプリが多いと動作が遅くなる場<br>合があります。使い終わったアプリは画面右下タスクキ<br>ー(□)から終了をしてください。                                             |
| 動作が遅い             | ストレージ容量に適<br>正な空きはあります<br>か?    | ストレージ容量が圧迫されると動作が遅くなる場合が<br>あります。不要なアプリ、写真等の削除、または<br>microSD カードなど他記録媒体への移行をお試しく<br>ださい。<br>ストレージ容量は本体設定からご確認いただけます。 |
|                   | 過酷な状況下での使<br>用ではありませんか?         | タブレットは精密機器です。酷暑、極寒などでのご利<br>用の場合正常な動作は保障できません。常温でのご<br>利用をお願い致します。                                                    |
| パスワードをか<br>けてしまった | パスワードは覚えてい<br>ませんか?             | 覚えていない場合、有料にて本体の交換が必要にな<br>る場合がございます。コープ東北デジタル推進室<br>(022-373-1373)までご連絡ください。                                         |
| 初期化してし<br>まった     | 「ようこそ」画面です<br>か?                | 再設定が必要となります。コープ東北デジタル推進室<br>(022-373-1373)までご連絡ください。                                                                  |
|                   | SSID、PW の設定を<br>行いましたか?         | [設定]からご登録ください。 ID、 PW については Wi-Fi<br>ルーターの設定をご確認ください。                                                                 |
| Wi-Fi に繋が<br>らない  | Wi-Fi は ON になって<br>いますか ?       | 上部メニューより、Wi-Fi アイコンをタップして ON(青)<br>にしてください。                                                                           |
|                   | Wi-Fi ルーターは正<br>常に動作しています<br>か? | 繋がらない場合、Wi-Fiルーターの故障の可能性があ<br>ります。ルーターが正常に動作しているかご確認くださ<br>い。                                                         |

|                            | 電波の悪い環境では<br>ありませんか?      | 地下やトンネルの中など電波が悪い環境の場合、通<br>信ができなくなる場合がございます。                                                                     |
|----------------------------|---------------------------|----------------------------------------------------------------------------------------------------|
| ネットにつなが<br>らない             | 機内モードが ON にな<br>っていませんか ? | 上部スワイプメニューから飛行機マークをタップし、<br>OFF(グレー)に設定してください                                                                    |
|                            | 月の通信量上限を超<br>えてはいませんか?    | ご契約の通信量を超過した場合は月末まで通信速<br>度が低速(128kbps)になります。<br>今月使った通信量については【設定】⇒【ネットワークと<br>インターネット】⇒【データ使用量】からご確認いただけ<br>ます。 |
| 生協アプリ「脳<br>トレ」を消して<br>しまった | アプリー覧にもアイコン<br>がありませんか?   | アプリー覧にもアイコンが無い場合は再インストールが<br>必要となります。<br>「生協アプリ更新」から更新ください。                                                      |
| コープアプリを<br>消してしまった         | アプリー覧にもアイコン<br>がありませんか ?  | Play ストアから再度ダウンロードできます。その際、再<br>度ログインが必要になる場合があります。<br>※ダウンロード方法については P11【アプリのダウンロー<br>ド・インストール】をご確認ください。        |
| 「生協アプリ更<br>新」を消してし<br>まった  | アプリー覧にもアイコン<br>がありませんか?   | アプリー覧にもアイコンが無い場合は再設定が必要と<br>なります。コープ東北デジタル推進室<br>(022-373-1373)までご連絡ください。                                        |
| アプリが動かな<br>くなった            | アプリのアップデートは<br>お試しですか?    | アップデートは Play ストア内「マイアプリ&ゲーム」より<br>行えます                                                                           |
|                            | 強制再起動はお試し<br>ですか?         | 【電源ボタンと音量(+)同時押し】(11 秒以上)で強<br>制的に再起動ができます。                                                                      |

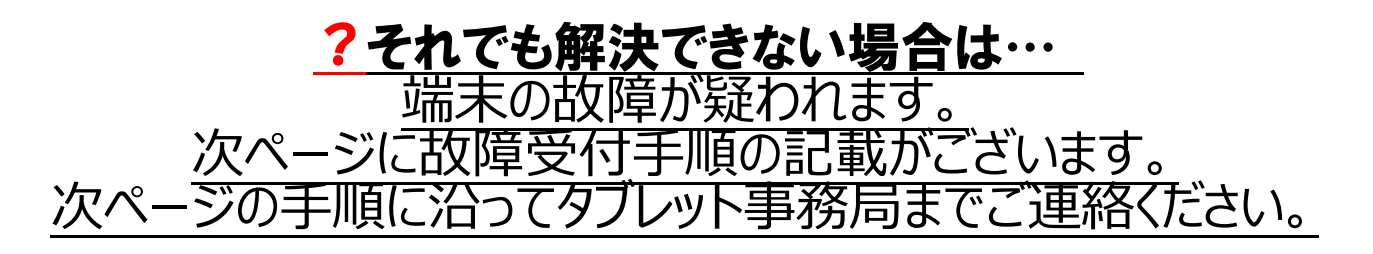

## 故障時のご案内

## コープ東北デジタル推進室へのご連絡

故障内容をまずはお電話でお伺いします。タブレット事務局までお電話ください。

タブレットをお手元にご用意の上、スタッフに組合員番号(メンバーコード)、お名前、故 障内容をお伝えください。

※故障内容につきましては問題が発生した際のご利用状況、画面にメッセージ等が表示されている場合はメッセージの詳細等なるべく詳しくご説明ください。

※症状の調査、または電話での解決のためにお客様ご自身での操作をお願いする場合があります。

コープ東北デジタル推進室(022-373-1373 平日 10:00~17:00)

## タブレットをお送りください

お電話での案内で症状が改善しない場合はタブレットをコープ東北デジタル推進室まで お送りいただきます。割れないように梱包の上、下記住所までお送りください。

※基本的に片道分の送料はお客様負担となります。ご了承ください。

〒981-3112

宮城県仙台市泉区八乙女 4-2-2

コープ東北デジタル推進室 宛

#### 修理·交換

調査の上、再設定または交換を行います。

交換の場合、リフレッシュ品での交換対応となる場合がございます。

※リフレッシュ品とは中古回収品、展示品、開封済品等をメーカーによりクリーニング・修 理を行った端末です。 ※交換の際のデータ移行については一切出来かねます。恐れ入りますがお送りいただく 前にデータのバックアップをお願いいたします。

※紛失、パスワードロックの場合は期間に関わらず別途料金を頂戴いたします。 ※故障対応料金に関して詳しくは下記表をご確認ください。

|   | ご契約期間     | タブレット                | 充電器    |  |
|---|-----------|----------------------|--------|--|
|   | 1年以内の故障   | 無償                   | 無償     |  |
|   | 1年経過後·3年未 | 毎億                   | X1 100 |  |
|   | 満の故障      | 無頃                   | ŧ1,100 |  |
|   | 3 年経過後の故障 | ¥5,720               | ¥1,100 |  |
|   | 紛失        | ¥9,020               | ¥1,100 |  |
| _ |           | (本体¥5,720、SIM¥3,300) |        |  |
|   | パスワードロック  | ¥5,720               |        |  |

※表示はすべて税込価格となります。

#### お返し

症状・修理内容にもよりますが、おおよそ到着から1週間から10日ほどでお返しとなります。 ※故障期間中の日割りでの月額料金の減額は致しかねます。

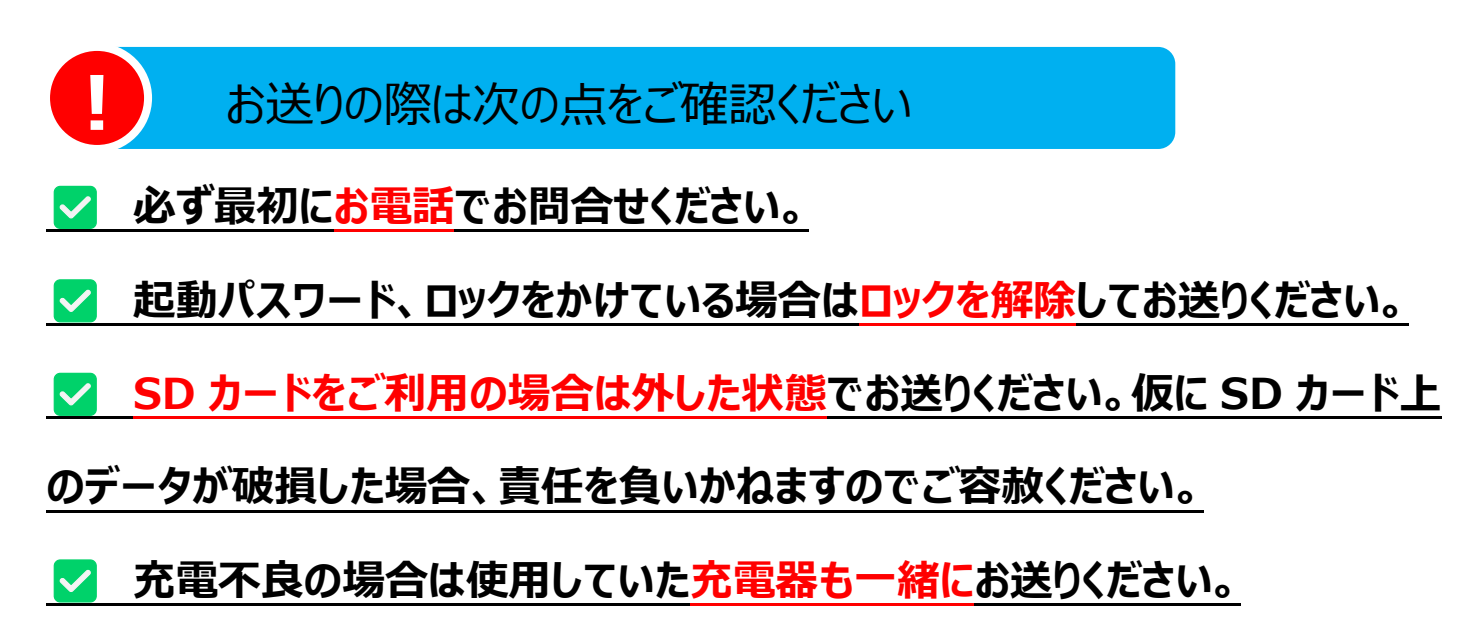

## ご利用いただくにあたって

■※ 本書に記載の内容は予告なく変更になる場合がありますので、予めご了承ください。

■サービスエリア内であっても屋内や地下駐車場、ビルの陰、山間部など電波の伝わりにくいところでは通信が出来ない場合があります。また、

サービスエリア内であっても、地域的に電波の伝わりにくい場所もありますのでご了承ください。

■本製品は電波を使用しているため、第三者に通信を傍受される可能性がないとは言えませんのでご留意ください。(ただしLTE/WiMAX2+方式は 通信上の高い秘話・秘匿機能を備えております)

■本製品は電波法に基づく無線局ですので、電波法に基づく検査を受ける場合があり、その際にはお使いの本製品を一時的に検査のためにご提供 いただく場合がございます。

■本製品の保守と稼働状況の把握のためにお客様が利用されている本製品のIMEI情報を自動的にKDDI(株)に送信いたします。

■本製品は国内でのご利用を前提としています。国外に持ち出しての仕様はできません。

#### 免責事項について

■地震、雷、風水害および当社の責任以外での火災、第三者による行為、その他の事故、お客様の故意または過失、誤用、その他異常な条件下での使用により生じた損害に関して、当社は一切責任を負いません。

■本機の使用または使用不能から生ずる付随的な損害(情報の変化、喪失、事業利益の損失、事業の中断など)に関して、当社は一切責任を負いません。

■取扱説明書の記載内容を守らないことにより生じた損害に関して、当社は一切責任を負いません。

■本機は4G通信キャリアが提供する4G通信網を利用して通信するため、使用される場所の4G通信網、及び機能の組合せにより、通信できない場合があります。その場合、通信できないことにより生じた損害に関して、当社は一切責任を負いません。

■大切なデータはコンピュータのハードディスク等に保存しておく事をおすすめします。万一、登録された情報内容が変化・焼失してしまうこと があっても故障や障害の原因に関わらず当社としては責任を負いかねますのであらかじめご了承ください。

■本製品に登録された連絡先・メール・お気に入りなどの内容は、事故や故障・修理、その他の取り扱いによって変化・焼失する場合があります。 大切な内容は必ず控えをお取りください。万一内容が変化・焼失した場合の損害および逸失利益につきましては、当社では一切の責任は負いかね ますのであらかじめご了承ください。

■本製品に保存されたコンテンツデータ(有料・無料を問わない)などは故障修理などによる交換の際に引き継ぐ事はできませんのであらかじめご了承ください。

■本製品はディスプレイに液晶を使用しております。低温時は表示応答速度が遅くなることもありますが、液晶の性質によるもので故障ではあり ません。常温になれば正常に戻ります。

■本製品で使用しているディスプレイは非常に高度な技術で作られていますが、一部に点灯しないドット(点)や常時点灯するドット(点)が存在する 場合があります。これらは故障ではありませんのであらかじめご了承ください。

■撮影などした写真/動画データや音楽データはメール添付の利用などにより個別にパソコンに控えを撮っておく事をおすすめします。ただし、著 作権保護が設定されているデータなど、上記手段でも控えが取れないものもありますのであらかじめご了承ください。

■GPSの使用用途に規制及び制限がある国があります。ご利用の国や地域の規制に従ってお使いください。

■本機の型式によってご利用できない国があります。使用可能国以外での使用により生じた損害に関して、当社は一切責任を負いません。

#### ご利用可能国日本

| 「「「「「「」「「」「」「」「」「」「」「」「」「」「」「」「」「」「」「」                                                                                                    | 🚺 濡らさないで!                                                                                    |
|----------------------------------------------------------------------------------------------------|----------------------------------------------------------------------------------------------|
| 本製品に強い衝撃、振動などを与えないでく<br>ださい。内臓電池の破損により、火災・やけ<br>ど・けがの原因となります。<br>また、落下による破損・画面割れなどでけがを<br>する恐れがあります。落とさないようにご注意く<br>ださい。                                                                                                  | 濡れた状態での充電をしないでください。<br>火災・やけど・けが・感電の原因となります。                                                 |
| ・     ・     ・     ・     ・     、     や     、     、     や     気     ・     か     あります。     火 気 や 熱 器 具 付 近 で は 高 温 状 態 と な り 、 発 熱 ・ 発 火 ・ 液 漏 れ ・ 破 裂 の お そ れ が あ り ま す 。                                                   | ・ 初期化しないで!   本製品は生協タブレットとしてアプリケーションを   事前に設定しお届けしております。初期化を   行うと全ての設定情報・アプリケーションが消去   されます。 |
| <ul> <li>         ・協定の原因となるため、保管場所にはお気を         つけください。     </li> <li>         ・高温多湿になる場所     </li> <li>         ・暖房器具など熱いものの近く     </li> <li>         ・小さなお子様の手の届く場所     </li> <li>         ・落下のおそれがある場所     </li> </ul> | ・ こので、して、こので、こので、こので、こので、こので、こので、こので、こので、こので、こので                                             |